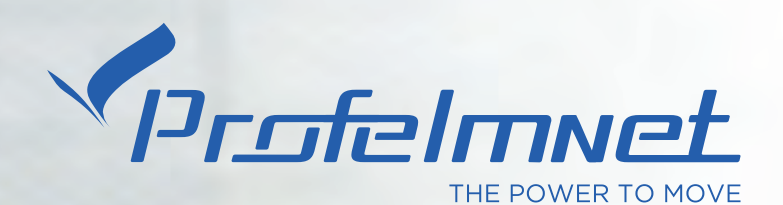

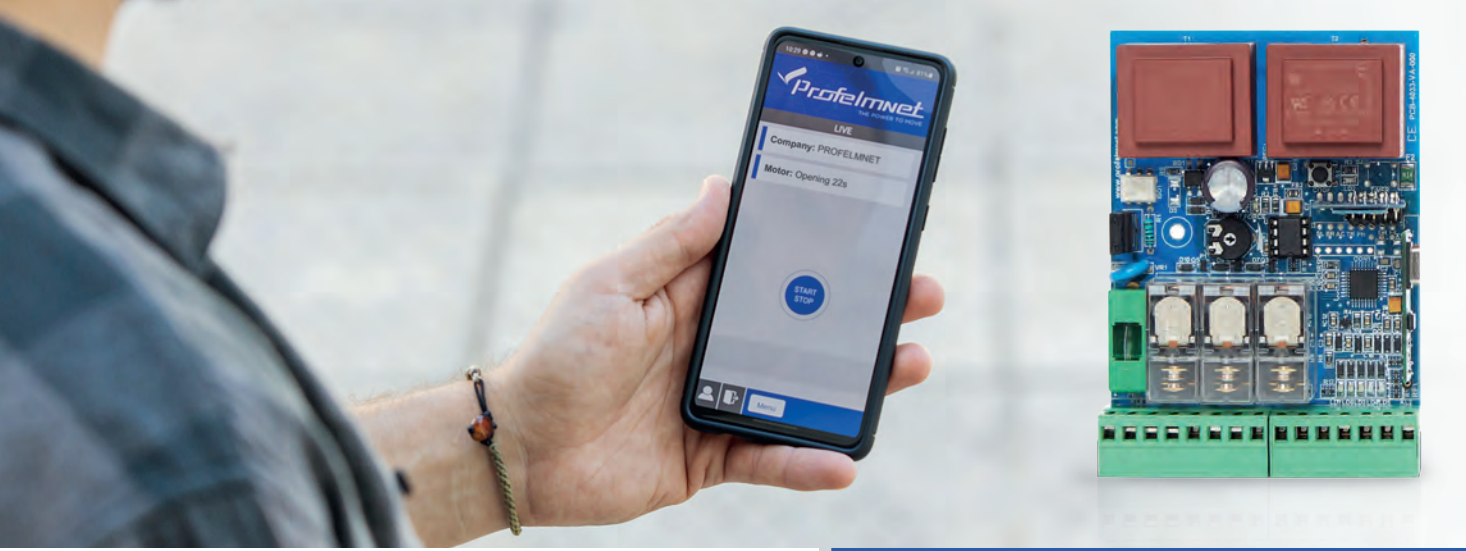

# EASY TECH 😵 app

5033 USER MANUAL

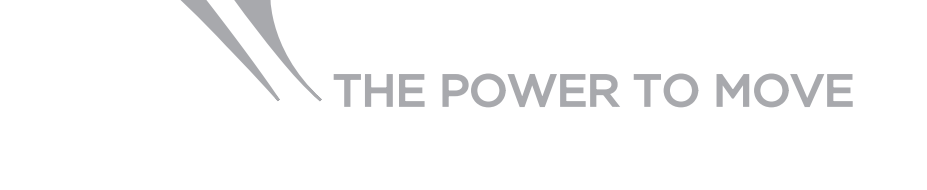

## **NEW SERIES 50**

Series 50 is a complete series of PROFELMNET control boards, with integrated Bluetooth technology. Compatible with Profelmnet Easy Tech application that is available in IOS and Android. The installer is able to access and adjust all the functions of the control board through the smartphone, tablet or laptop.

#### The models of series 50 are :

- 5033 control board for sliding and swing gate, roller shutter, barrier 230VAC
- 5050 control board for sliding amd swing gate, barrier, pergolas 24VDC
- 5114 control board for double motors 230VAC
- 5150 control board for double motors 24VDC

#### **CE Declaration of Conformity**

The manufacturer L. PSARROS & SIA OE declares that the products 5050, 5033, 5114, 5150 are according to European Directives requirements of RADIO EQUIPMENT DIRECTIVE (RED) 2014/53/EU and ELECTROMAGNETIC COMPATIBILITY EMC 2004/108/EC

Labros Psarros **Electronics Engineer Technical Director** 

### Warning for the installer

- 1. ATTENTION! To ensure the safety of people, it is important that you read all the following instructions. Incorrect installation or incorrect use of the product could cause serious harm to people
- 2. Carefully read the instructions before beginning to install the product
- 3. This product was designed and built strictly for the use indicated in this documentation Any other use, not expressly indicated here, could compromise the good condition/operation of the product and/or be a source of danger
- 4. Store these instructions for future reference
- 5. Before attempting any job on the system, cut out electrical power
- 6. Make sure that a differential switch with threshold of 0.03 A is fitted upstream of the system
- 7. Do not in any way modify the components of the automated system
- 8. Do not allow children or adults to stay near the product while it is operating
- 9. Keep remote controls or other pulse generators away from children, to prevent the automated system from being activated involuntarily
- 10. The user must not attempt any kind of repair or direct action whatever and contact qualified personnel only
- 11. Profelmnet as a manufacturer reserves the right to make changes to the product without notice
- 12. Anything not expressly specified in these instructions is not permitted

## **5033** Wiring diagram for automation of sliding and swing gate, roller shutter, barrier 230VAC

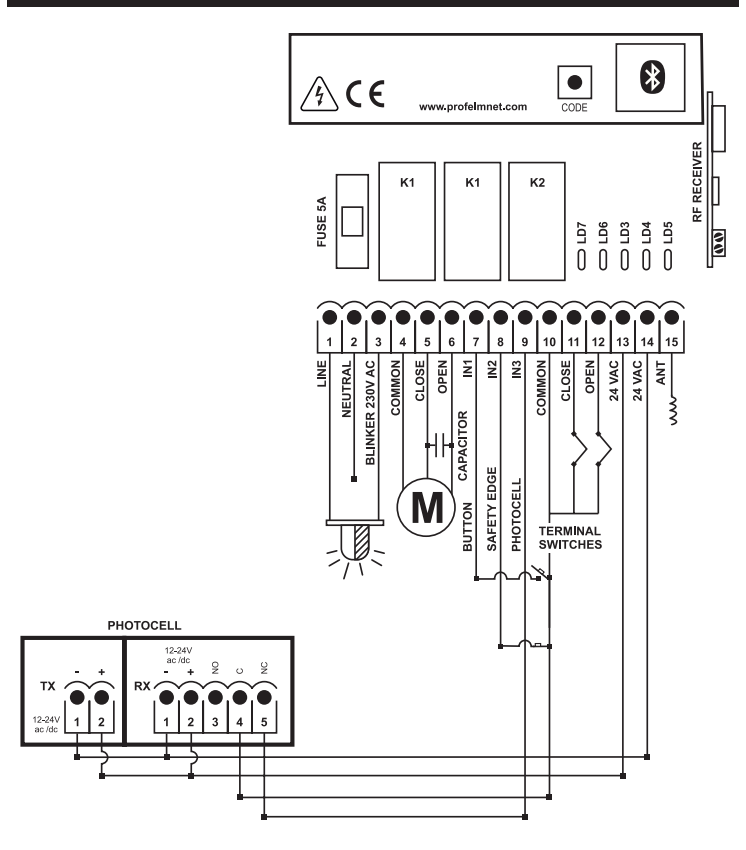

#### **TECHNICAL CHARACTERISTICS**

| Power supply               | 230VAC /50 Hz                      |
|----------------------------|------------------------------------|
| Max. Motor power           | 1200W                              |
| Box dimensions             | 9.5cm X 4.5cm X 13cm               |
| Control board dimensions   | 7.5cm X 3cm X 10.5cm               |
| Fuse 230VAC                | 5A                                 |
| Fuse 24VAC                 | 150mA                              |
| Blinker light power supply | 230VAC                             |
| Photocell power supply     | 24VAC/100 mA                       |
| Remotes memory             | removable memory up to 300 remotes |
| l'emperature               | -200 C + 600 C                     |
|                            |                                    |

#### **ELECTRICAL CONNECTIONS**

| 1     | Line                                   |
|-------|----------------------------------------|
| 2     | Neutral                                |
| 1+3   | Blinker 230VAC                         |
| 4     | Motor common                           |
| 5     | Motor close                            |
| 6     | Motor open                             |
| 7+10  | Button - NO                            |
| 8+10  | Safety edge - N.C                      |
| 9+10  | Photocell - N.C                        |
| 10    | Terminal switches & accessories common |
| 11+10 | Close terminal switch - N.C            |
| 12+10 | Open terminal switch - N.C             |
| 13+14 | Accessories power supply 24VAC         |
| 15    | Antenna                                |

**SETTINGS - CONFIGURATION 5033** 

## ACTIVATE INTERNET AND BLUETOOTH 🚯 OF YOUR DEVICE DOWNLOAD THE PROFELMNET EASY TECH APPLICATION

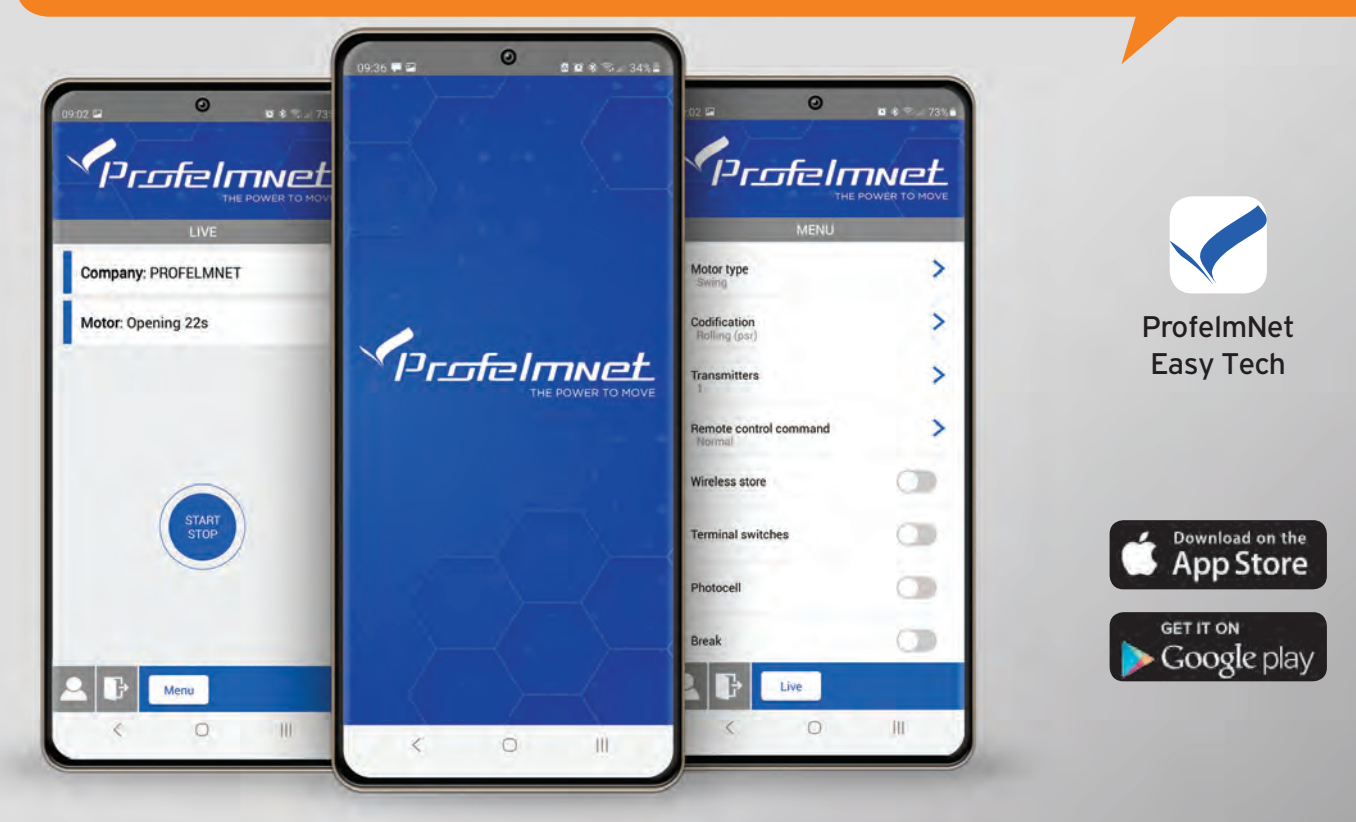

## REGISTER

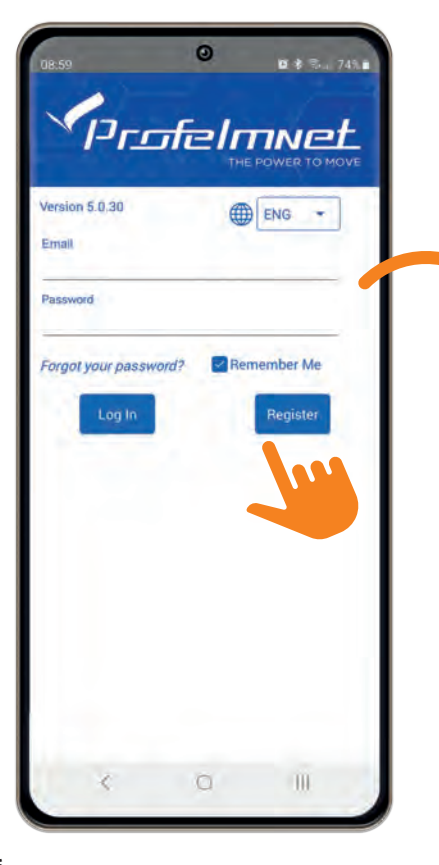

| Name         | Enter Name        | -       |
|--------------|-------------------|---------|
| Email        | Enter Email       |         |
| New Password | Capfing Denomored |         |
|              |                   |         |
|              |                   |         |
| Back         |                   | Sign Up |
|              | 0                 | 10      |

#### FOLLOW THE STEPS TO REGISTER

- Choose the language
- Press Register & fill in your personal data
- 3 Scan QR code. Find the QR code on the board & scan it

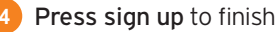

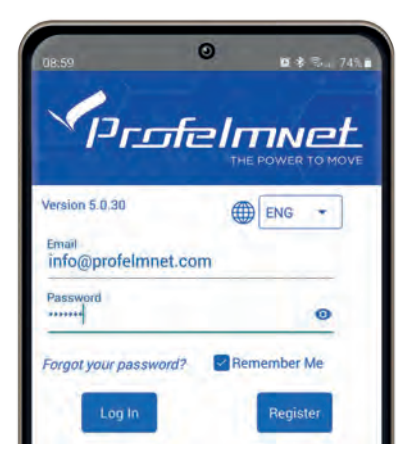

## **CONNECTION** with the board

| 3B:38:99:E9:6A:B6              |
|--------------------------------|
| PROFELMNET (54:6C:0E:35:66:45) |
| 64:E7:D8:34:CD:9F              |
| 43:FB:68:28:42:28              |
| C III                          |

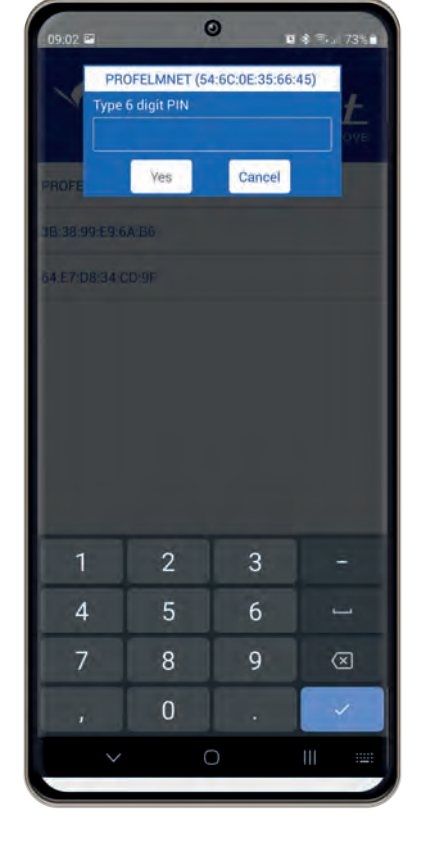

- Press scan to find the PROFELMNET device
- Choose the PROFELMNET device
- Type the 6 Digit PIN

During the first conection, type OOOOOO PIN and then type your personal 6-digit PIN.

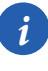

The PIN code is your personal security number. Without this PIN code, you can not access the board. Avoid using simple easy PIN codes (i.e 111111)

## LIVE SCREEN

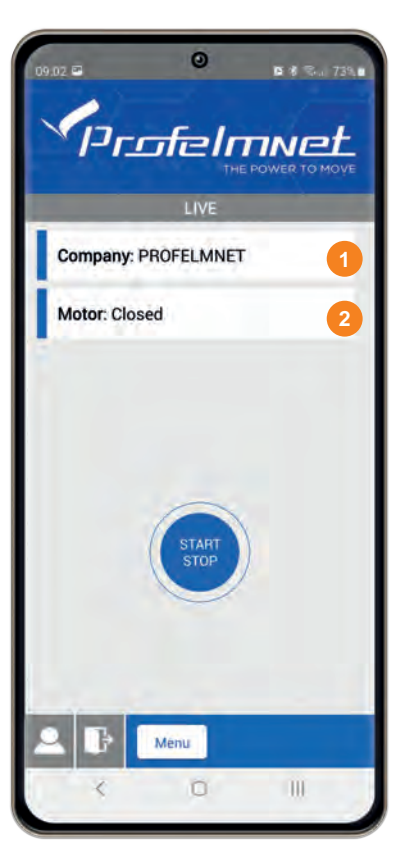

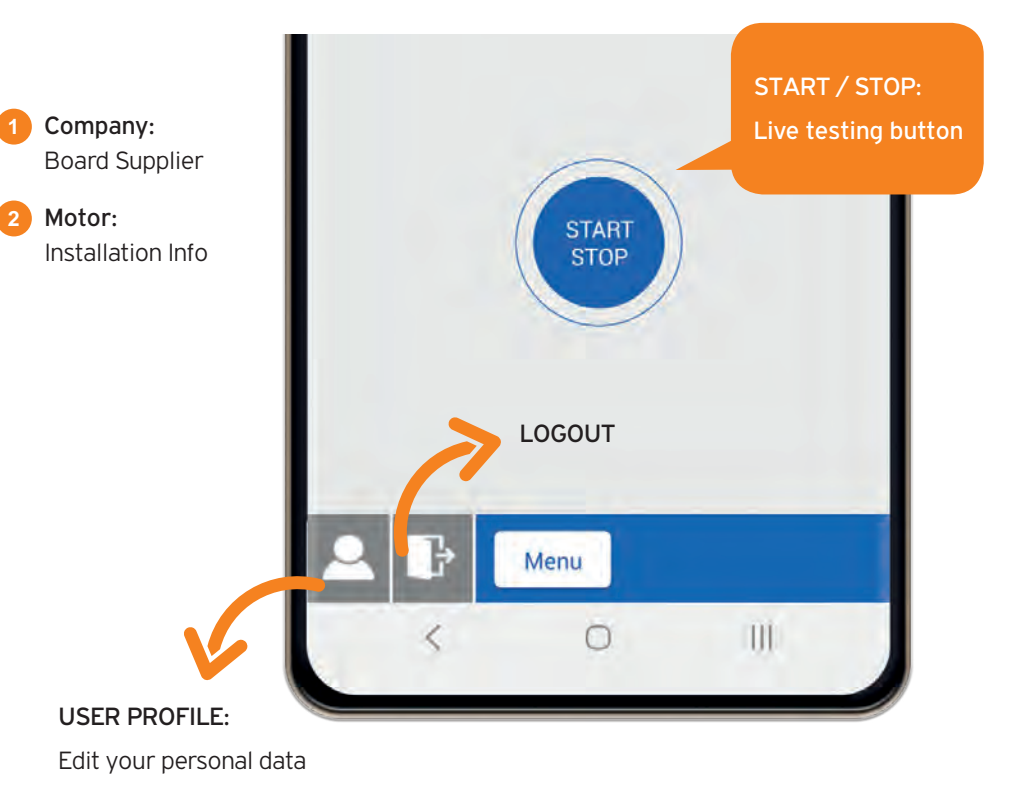

**SETTINGS - CONFIGURATION 5033** 

## SWITCH LIVE SCREEN TO MENU SCREEN

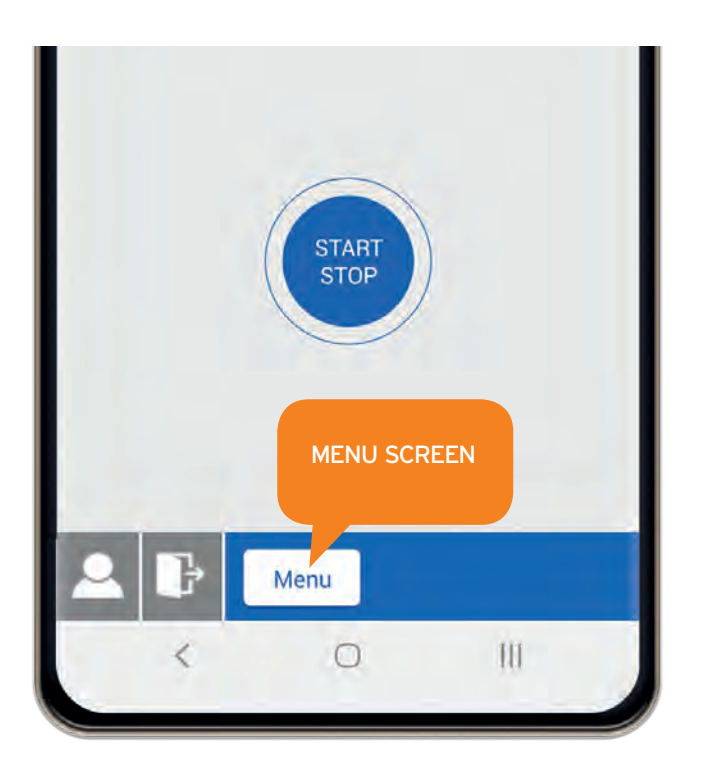

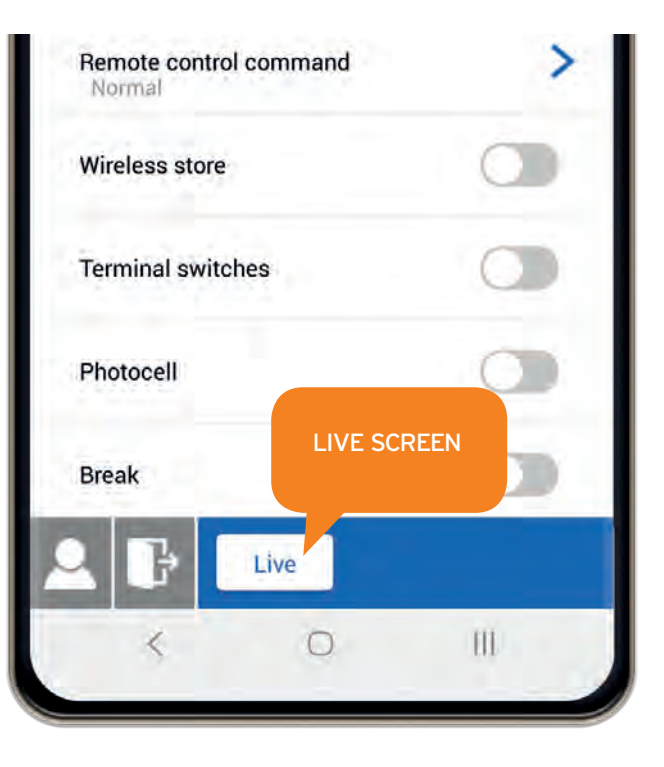

## ACTIVATE INTERNET AND BLUETOOTH 🚯 OF YOUR DEVICE DOWNLOAD THE PROFELMNET EASY TECH APPLICATION

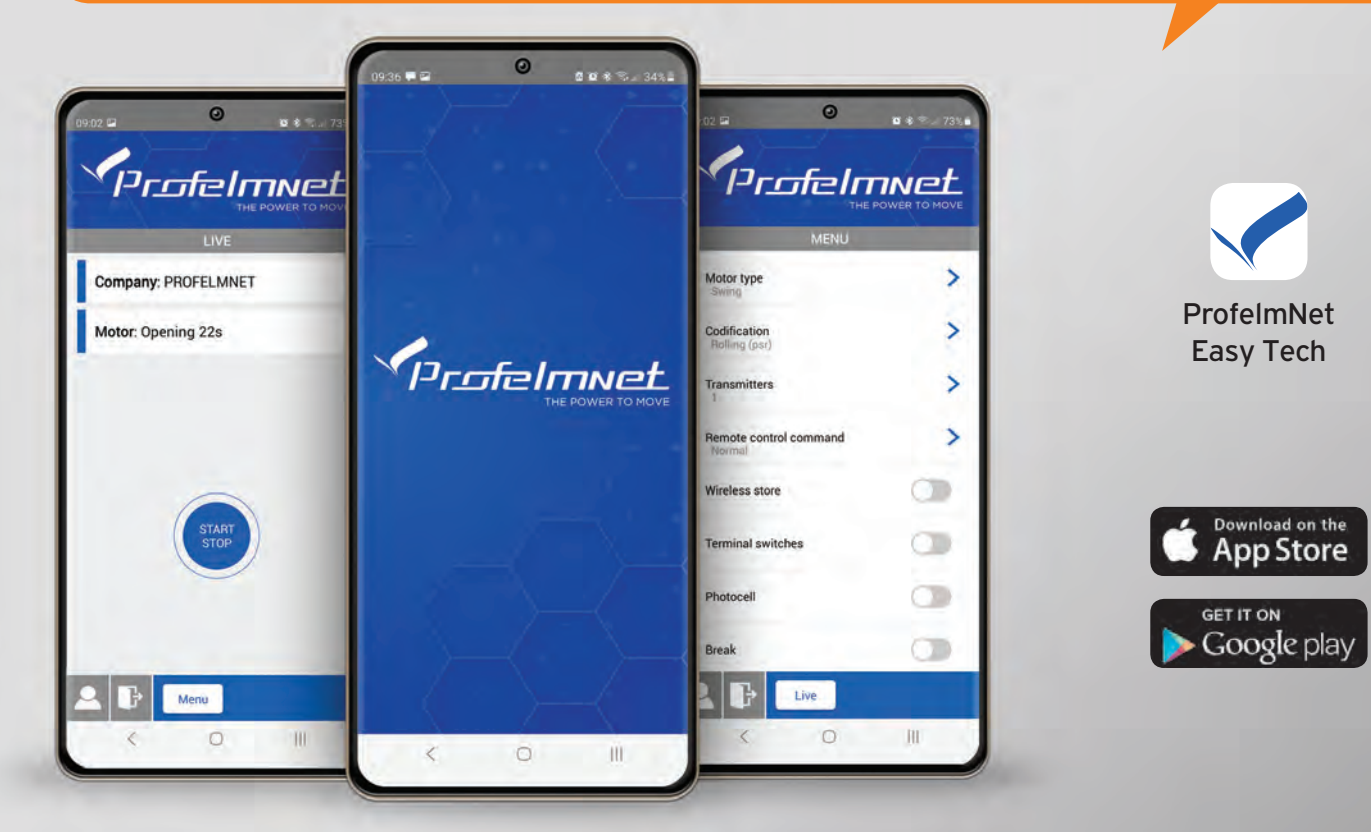

www.profelmnet.com